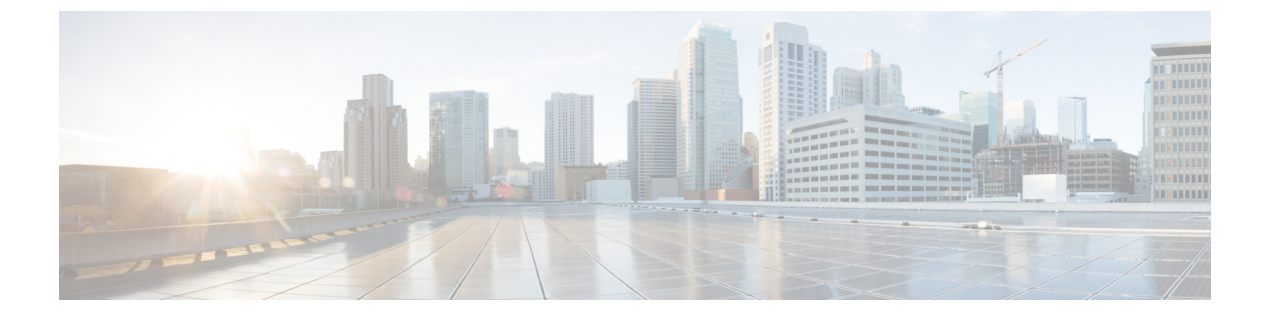

# IOx アプリケーション ホスティング

この章は、次の項で構成されています。

- •アプリケーションホスティングに関する情報 (1ページ)
- IR1101 ルータでのアプリケーション ホスティング (5ページ)
- •アプリケーションホスティングの設定方法 (9ページ)
- •アプリケーションのインストールとアンインストール (15ページ)
- •アプリケーションのリソース設定の上書き(17ページ)
- アプリケーションホスティングコンフィギュレーションの確認(19ページ)
- デジタル IO 拡張機能 (20 ページ)
- •アプリケーションホスティングの設定例 (21ページ)
- USB ストレージへの IOx アクセス (22 ページ)

## アプリケーション ホスティングに関する情報

ホストアプリケーションは、サービス ソリューションとしてのソフトウェアであり、コマン ドを使用してリモートで実行できます。アプリケーションのホスティングによって、管理者に は独自のツールやユーティリティを利用するためのプラットフォームが与えられます。

このモジュールでは、アプリケーションホスティング機能とその有効化の方法について説明します。

### アプリケーション ホスティングの必要性

仮想環境への移行により、再利用可能なポータブルかつスケーラブルなアプリケーションを構 築する必要性が高まりました。アプリケーションのホスティングによって、管理者には独自の ツールやユーティリティを利用するためのプラットフォームが与えられます。ネットワークデ バイスでホスティングされているアプリケーションは、さまざまな用途に利用できます。これ は、既存のツールのチェーンによる自動化から、設定管理のモニタリング、統合に及びます。

Cisco のデバイスは Linux ツール チェーンを使用して構築されたサードパーティ製の市販アプ リケーションをサポートしています。ユーザは、シスコが提供するソフトウェア開発キットと 相互にコンパイルされたカスタム アプリケーションを実行できます。

### IOx の概要

IOx は Cisco が開発したエンド ツー エンド アプリケーション フレームワークであり、Cisco ネットワーク プラットフォーム上のさまざまなタイプのアプリケーションに対し、アプリケー ション ホスティング機能を提供します。

IR1101 向けの IOx アーキテクチャは、ハイパーバイザ アプローチを使用する他のシスコ プ ラットフォームとは異なります。他のプラットフォームでは、IOx は仮想マシンとして動作し ます。一方 IR1101 では、IOx はプロセスとして動作しています。

### シスコ アプリケーションのホスティングの概要

IR1101 では、ユーザは、アプリケーション ホスティング CLI を使用してアプリケーションを 展開できます。アプリケーション ホスティング CLI は、他の古いプラットフォームでは利用 できません。アプリケーションを展開する方法は他に Local Manager または Fog Director を使用 する方法があります。

アプリケーションホスティングは、次のサービスを提供します。

- コンテナ内の指定されたアプリケーションを起動する。
- ・使用可能なリソース(メモリ、CPU、およびストレージ)を確認し、それらを割り当て、 管理する。
- コンソールロギングのサポートを提供する。
- REST API を介してサービスへのアクセスを提供する。
- CLI エンドポイントを提供する。
- Cisco Application Framework (CAF) と呼ばれるアプリケーション ホスティング インフラ ストラクチャを提供する。
- VirtualPortGroupおよび管理インターフェイスを介したプラットフォーム固有のネットワーキング(パケットパス)のセットアップを支援する。

コンテナは、ホストオペレーティングシステムでゲストアプリケーションを実行するために 提供される仮想環境と呼ばれています。Cisco IOS XE 仮想化サービスは、ゲストアプリケー ションを実行するための管理性とネットワーキングモデルを提供します。仮想化インフラスト ラクチャにより、管理者はホストとゲスト間の接続を指定する論理インターフェイスを定義で きます。IOxは、論理インターフェイスをゲストアプリケーションが使用する仮想ネットワー クインターフェイスカード (vNIC) にマッピングします。

コンテナに展開されるアプリケーションは、TARファイルとしてパッケージ化されます。これ らのアプリケーションに固有の設定は、TARファイルの一部としてもパッケージ化されていま す。

デバイス上の管理インターフェイスは、アプリケーション ホスティング ネットワークを IOS 管理インターフェイスに接続します。アプリケーションのレイヤ3インターフェイスは、IOS 管理インターフェイスからレイヤ2ブリッジトラフィックを受信します。管理インターフェイ スは、管理ブリッジを使用してコンテナ/アプリケーションインターフェイスに接続します。 IPアドレスは、管理インターフェイスIPアドレスと同じサブネット上にある必要があります。

### IOXMAN

IOXMANは、シリアルデバイスをエミュレートするLibvirtを除く、ゲストアプリケーション のロギングまたはトレースサービスを提供するトレースインフラストラクチャを確立するプ ロセスです。IOXMANは、ゲストアプリケーションのライフサイクルに基づいて、トレース サービスを有効または無効にし、ロギングデータを IOS syslog に送信し、トレースデータを IOx トレースログに保存し、各ゲストアプリケーションの IOx トレースログを維持します。

### IOx アプリケーションへの GPS アクセス

以前は、モデムで GPS が有効になっていると、NMEA ストリームが IOx に転送されませんで した。このリリースでは、NMEA ストリームを ngiolite モジュールから IOx に転送できます。 これを有効にするには 2 つの手順があります。

- Linux と IOx の間にトンネルを作成する。
- ・すべての NMEA メッセージをトンネル経由で IOx に転送する。

システムコードはトンネルの存在を確認し、存在しない場合はデータを IOx に送信できません。

この機能をサポートするために、IR1101 と IR1800 の 2 つのセルラーモデム用に 2 つの新しい トンネルが作成されます。デフォルトでは 2 つのトンネルが作成され、どちらのモデムでも GPS/NMEA が有効になっていれば、次のように NMEA ストリームが対応するトンネルを介し て送信されます。

Modem0 :

[Linux]/dev/ttyTun5および/dev/ttyTun6[IOx]。/dev/ttyTun5へのソフトリンクは/dev/ttyTunNMEA0 という名前で作成され、/dev/ttyTun6へのソフトリンクは/dev/ttyNMEA0という名前で作成さ れます。これらは、IOx からアクセスできます。

Modem1 :

[Linux] /dev/ttyTun7 and /dev/ttyTun8 [IOx]。/dev/ttyTun7 へのソフトリンクは /dev/ttyTunNMEA1 という名前で作成され、/dev/ttyTun8 へのソフトリンクは /dev/ttyNMEA1 という名前で作成されます。これらは、IOx からアクセスできます。

```
次のコマンドは、GPS の状態を表示します。
```

IR1101**#show app-hosting list** App id State \_\_\_\_\_\_gps RUNNING

### IOx コンテナアプリケーションとしてのゲストシェル

ゲストシェルは、仮想化された Linux ベースの環境であり、Cisco デバイスの自動制御と管理 のための Python アプリケーションを含む、カスタム Linux アプリケーションを実行するように 設計されています。ゲストシェルを使用すると、ユーザーはサードパーティ製 Linux アプリ ケーションのインストール、更新、操作、および IOS CLI へのアクセスを行うこともできま す。

ゲストシェル環境は、ネットワーキングではなく、ツール、Linux ユーティリティ、および管理性を意図したものです。

ゲストシェルは、ホスト(ルータ)システムとカーネルを共有します。ユーザーは、ゲスト シェルの Linux シェルにアクセスし、コンテナの rootfs にあるスクリプトおよびソフトウェア パッケージを更新することができます。ただし、ゲストシェル内のユーザーは、ホストのファ イル システムおよびプロセスを変更することはできません。

ゲストシェルコンテナは、IOx を使用して管理されます。IOx は、Cisco IOS XE デバイスのた めのシスコのアプリケーションホスティング インフラストラクチャです。IOx は、シスコ、 パートナー、およびサードパーティの開発者によって開発されたアプリケーションおよびサー ビスをネットワーク エッジ デバイスでシームレスにホスティングすることを、各種の多様な ハードウェア プラットフォームにおいて可能にします。

ゲストシェルは通常、システムイメージとともにバンドルされており、Cisco IOS コマンド guestshell enable を使用してインストールできます。ただし、この方法では、イメージのサイ ズが約 75 MB 増加します。これは、帯域幅が限られているか、LTE を介してイメージをダウ ンロードする一部のユーザーにとっては問題です。

これらのユーザーを考慮して、ゲストシェルは単一の tar ファイルとして使用できるようになり、他の IOX アプリケーションと同様にダウンロードしてシステムにインストールできます。 その結果、ユニバーサル リリース イメージのサイズは増加しません。

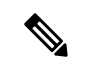

(注) 第0日のゲストシェル プロビジョニングは、このアプローチでは機能しません。

ゲストシェルは、デフォルトで、管理インターフェイスを介してアプリケーションによる管理 ネットワークへのアクセスを許可します。IR1101のように専用管理ポートを持たないプラット フォームの場合、VirtualPortGroupをIOS設定内のゲストシェルに関連付けることができます。

ゲストシェルの設定例については、こちらを参照してください。

ゲストシェルをデバイスにインストールするには、tar ファイルをルータにコピーし、次のコ マンドを実行します。

app-hosting install appid guestshell package <path to tar file>

ステータスを確認するには、次のコマンドを使用します。

show app-hosting list

ゲストシェルが正常に展開されると、guestshell enable、guestshell run bash、guestshell run python3 などの標準のゲストシェルコマンドが機能します。

次のリソースでは、guesthell を使用した Python スクリプトの実行について説明しています。

CLI Python モジュール

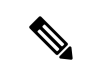

(注) 17.5.1 では python3 のみがサポートされています。

#### 重要:インストールする前に

デバイスにゲストシェルをインストールする前に、次のコマンドを実行して、デバイスに IOx コンテナキーがプログラムされていることを確認してください。

```
Router#show software authenticity keys | i Name
```

Product Name : SFP-VADSL2-I Product Name : SFP-VADSL2-I Product Name : IR1101 Product Name : IR1101 Product Name : Cisco Services Containers Product Name : Cisco Services Containers

出力には、製品名が「Cisco Services Containers」の行が1つ以上含まれている必要があります。 コンテナキーがデバイスにプログラムされていない場合は、ゲストシェルをインストールでき ません。

次のようなエラーが表示されます。

\*Aug 26 15:47:21.484: IOSXE-3-PLATFORM: R0/0: IOx: App signature verification failed with non-zero exit code

\*Aug 26 15:47:21.588: %IM-6-INSTALL\_MSG: R0/0: ioxman: app-hosting: Install failed: App package signature (package.sign)

verification failed for package manifest file package.mf. Re-sign the application and then deploy again.

コンテナキーをデバイスにインストールするためのソフトウェアベースのメカニズムはありま せん。キーは製造施設でプログラムする必要があります。2020年1月1日以降に出荷された IR1100 デバイスでは、コンテナキーがプログラムされています。

ゲストシェルの tar ファイルは、特定のリリースの IOS-XE イメージとともに発行されます。 詳細については、https://developer.cisco.com/docs/iox/#!iox-resource-downloads/downloadsを参照し てください。

## IR1101 ルータでのアプリケーション ホスティング

ここでは、IR1101産業向けルータに固有のアプリケーションホスティングの特性について説明 します。

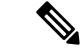

(注) IR1101 CPU は、他のルータのように x86 アーキテクチャに基づいていません。したがって、 アプリケーションが ARM 64 ビット アーキテクチャに準拠している必要があります。 アプリケーション ホスティングは、アプリケーション ホスティング CLI、Local Manager および Fog Director を使用して実現できます。

### IOx URL アクセス方法

IOx URL には、2つの異なる方法でアクセスできます。

- 1. IOx ログインへの直接 URL を使用します。
- 2. Web ユーザーインターフェイス(WebUI)を介して IOx ログインに移動します。

1番目の方法の構文は、https://IR1101-IP-ADDRESS/iox/loginです。

2番目の方法の構文は、https://IR1101-IP-ADDRESS で、その後、次に示すように IOx に移動し ます。

🗵 1 : Local Manager

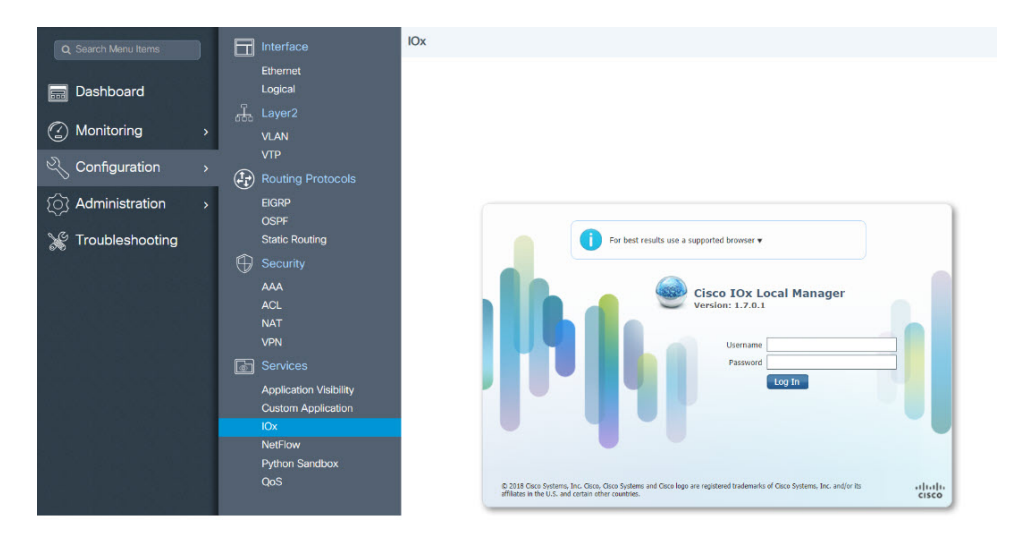

1. WebUIから、[Configuration] > [Services] > [IOx] をクリックします。

2. 設定されたユーザ名とパスワードを使用してログインします。

3. 『Cisco IOx Local Manager Reference Guide』のアプリケーション ライフサイクルの手順を実行します。

#### IOX URL ユーザー制限

2番目の方法では、IOx ユーザーがルータ全体の設定を使用できるようにします。一部の組織 では、IOx ユーザーはルータを管理するユーザーとは異なります。この場合、IOx ユーザーの アクセスをルータの WebUI 全体ではなく、IOx ローカルマネージャ WebUI のみに制限する必 要があります。

現在、IOx ユーザーは権限 15 ユーザーとして設定されています。IOx ユーザーをローカルマ ネージャのみに制限するために、次のコマンドを使用できます。

Router(conf)# no ip http server
Router(conf)# ip http secure-server

Router(conf)# ip http session-module-list list2 OPENRESTY\_PKI,NG\_WEBUI
Router(conf)# ip http secure-active-session-modules list2

コマンド no ip http server は、https のない Web サーバーをオフにします。次のコマンド ip http secure-server は https モードをオンにします。

**OPENRESTY\_PKIとNG\_WEBUI**のみを含めると、IOX ローカルマネージャモジュールのみ が有効になるため、すべてのユーザーは、権限 15、https://IR1101-IP-ADDRESS/iox/login があ る場合にのみ IOX ローカルマネージャにアクセスできます。

さらに、すべてのユーザーに対して、WebUIアクセス、https://IR1101-IP-ADDRESS が無効になります。

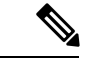

(注)

この方法は、すべてのユーザーに対してメイン Web ページ https://IR1101-IP-ADDRESS を無効 にし、すべてのユーザーに対して https://IR1101-IP-ADDRESS/iox/login のみを有効にします。 一般的な管理と設定に IR1101 メインルータ WebUI を使用しない場合は、この方法を使用しま す。

### VirtualPortGroup

VirtualPortGroup は、Linux ブリッジ IP アドレスにマッピングする Cisco IOS 上のソフトウェア 構成要素です。そのため、VirtualPortGroup は、Linux コンテナのスイッチ仮想インターフェイ ス (SVI) を表します。各ブリッジには、複数のインターフェイスを含めることができ、それ ぞれ異なるコンテナにマッピングされます。各コンテナには、複数のインターフェイスを含め ることもできます。

VirtualPortGroup インターフェイスは、interface virtualportgroup コマンドを使用して設定しま す。これらのインターフェイスが作成されると、IPアドレスとその他のリソースが割り当てら れます。

VirtualPortGroup インターフェイスは、アプリケーション ホスティング ネットワークを IOS ルーティング ドメインに接続します。アプリケーションのレイヤ 3 インターフェイスは、IOS からルーティングされたトラフィックを受信します。VirtualPortGroup インターフェイスは、 SVC ブリッジを介してコンテナ/アプリケーション インターフェイスに接続します。

IR8x9 ルータとは異なるため、次の図は VirtualPortGroup とその他のインターフェイス間の関係を理解する上で役に立ちます。

図 2: 仮想ポート グループ マッピング

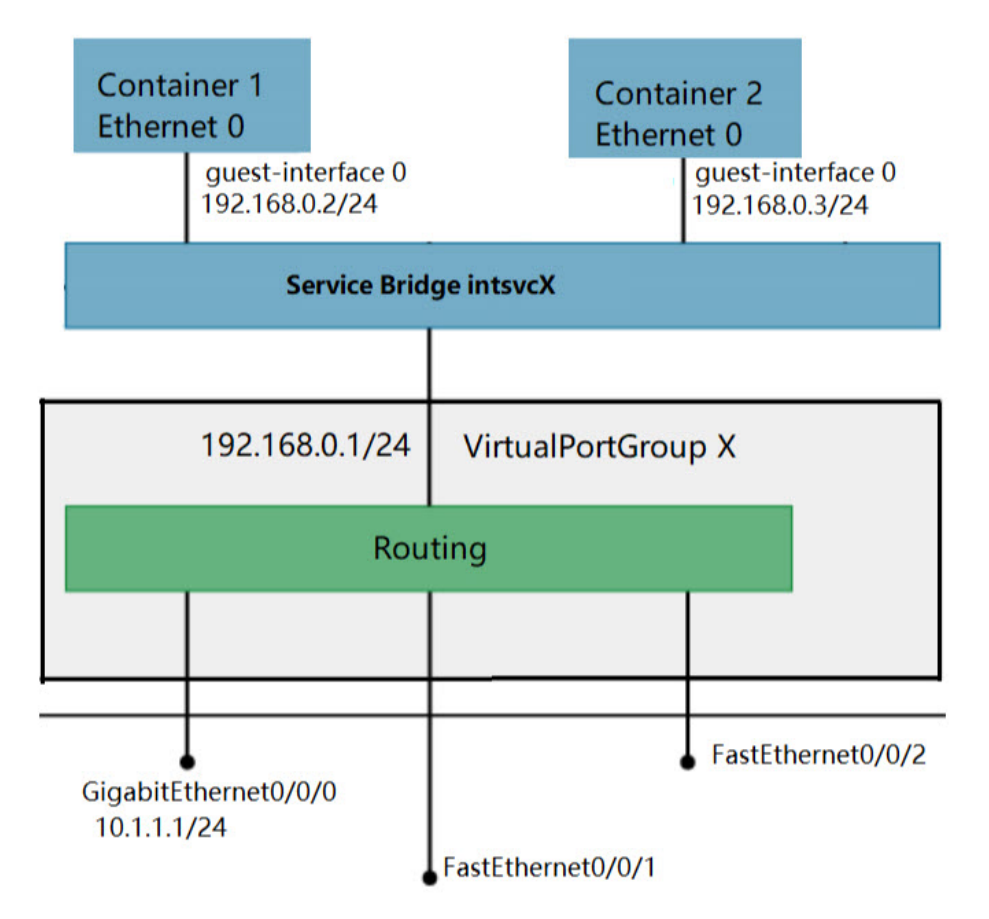

vNIC

コンテナのライフサイクル管理には、内部論理インターフェイスごとに1つのコンテナをサ ポートするレイヤ3ルーティングモデルが使用されます。これは、各アプリケーションに対し て仮想イーサネットペアが作成されることを意味します。このペアのうち vNIC と呼ばれるイ ンターフェイスは、アプリケーション コンテナの一部です。vpgX と呼ばれるもう1つのイン ターフェイスは、ホスト システムの一部です。

NICは、コンテナ内の標準イーサネットインターフェイスで、プラットフォームデータプレーンに接続してパケットを送受信します。IOxは、コンテナ内の各 vNIC について、ゲートウェイ(VirtualPortGroup インターフェイス)、IP アドレス、および一意の MAC アドレス割り当てを行います。

コンテナ/アプリケーション内のvNICは、標準のイーサネットインターフェイスと見なされています。

## アプリケーション ホスティングの設定方法

### **IOx**の有効化

IOx Local Manager へのアクセスを有効にするには、次の作業を実行します。IOx Local Manager を使用することで、ホストシステム上のアプリケーションの管理、制御、モニタ、トラブルシューティング、および関連するさまざまなアクティビティを実行できます。

# 

(注) 次の手順では、IP HTTP コマンドは IOX を有効にしませんが、ユーザは WebUI にアクセスして IOX Local Manager に接続できるようになります。

### 手順の詳細

| 手順 | コマンド                                                                | 目的                          |
|----|---------------------------------------------------------------------|-----------------------------|
| 1. | enable<br>例:                                                        | 特権 E<br>ドを有<br>す。           |
|    | Device>enable                                                       | パスワ<br>力しま<br>された           |
| 2. | configure terminal<br>例:<br>Device#configure terminal               | グロー<br>フィキ<br>ション<br>開始し    |
| 3. | iox<br>例:<br>Device(config)#iox                                     | IOx を<br>ます                 |
| 4. | ip http server<br>例:<br>Device (config) #ip http server             | IP また<br>ステム<br>HTTP<br>有効化 |
| 5. | ip http secure-server<br>例:<br>Device(config)#ip http secure-server | セキュ<br>(HTT<br>バを有<br>す。    |

| 手順 | コマンド                                                                                                    | 目的                                                                                                    |
|----|----------------------------------------------------------------------------------------------------|----------------------------------------------------------------------------------------------------|
| 6. | username name privilege level password {0   7   user-password }encrypted-password<br>例:<br>Device(config)#username cisco privilege 15 password 0 cisco | ユーザー:<br>スクシュー<br>本をした<br>スとした<br>ストレーズ<br>オー<br>イン<br>オー<br>イン<br>ストレーズ<br>ストレーズ<br>ストローズ<br>ストローズ<br>ストローズ<br>ストローズ<br>ストローズ<br>ストローズ<br>ストローズ<br>ストローズ<br>ストローズ<br>ストローズ<br>ストローズ<br>ストローズ<br>ストローズ<br>ストローズ<br>ストローズ<br>ストローズ<br>ストローズ<br>ストローズ<br>ストローズ<br>ストローズ<br>ストローズ<br>ストローズ<br>ストローズ<br>ストローズ<br>ストローズ<br>ストローズ<br>ス<br>ス<br>ス<br>ス<br>ス<br>ス<br>ス<br>ス<br>ス<br>ス<br>ス<br>ス<br>ス<br>ス<br>ス<br>ス<br>ス<br>ス<br>ス |
| 7. | end<br>例:<br>Device(config-if)#end                                                                                                    | 設め<br>インコージャーフ<br>レンショージ<br>を<br>EXEC<br>に<br>し<br>の<br>す                                                                                                    |

## レイヤ3 データ ポートへの VirtualPortGroup の設定

複数のレイヤ3データポートを1つ以上のVirtualPortGroup またはコンテナにルーティングできます。VirutalPortGroups とレイヤ3のデータポートは、異なるサブネット上にある必要があります。

レイヤ3データポートで外部ルーティングを許可するには、ip routing コマンドを有効にします。

### 手順の詳細

| ステップ | コマンド                      |
|------|---------------------------|
| 1.   | enable                    |
|      | 例:                        |
|      | Device>enable             |
| 2.   | configure terminal        |
|      | 例:                        |
|      | Device#configure terminal |

| ステップ | コマンド                                                   |  |  |
|------|--------------------------------------------------------|--|--|
| 3.   | ip routing                                             |  |  |
|      | 例:                                                     |  |  |
|      | Device(config)#ip routing                              |  |  |
|      |                                                        |  |  |
|      |                                                        |  |  |
|      |                                                        |  |  |
| 4.   | interface type number                                  |  |  |
|      | 例:                                                     |  |  |
|      | Device(config)#interface gigabitethernet 0/0/0         |  |  |
| 5    | no switchnort                                          |  |  |
| 5.   | 向 ·                                                    |  |  |
|      | V1 ·                                                   |  |  |
|      | Device(config-if)#no switchport                        |  |  |
|      |                                                        |  |  |
| 6.   | ip address ip-address mask                             |  |  |
|      | 例:                                                     |  |  |
|      | Device(config-if)#ip address 10.1.1.1 255.255.255.0    |  |  |
| 7.   | exit                                                   |  |  |
|      | 例:                                                     |  |  |
|      | Device(config-if)#exit                                 |  |  |
|      |                                                        |  |  |
| 8.   | interface type number                                  |  |  |
|      | 例:                                                     |  |  |
|      | Device(config)#interface virtualportgroup 0            |  |  |
|      |                                                        |  |  |
| 9.   | ip address ip-address mask                             |  |  |
|      | 例:                                                     |  |  |
|      | Device(config-if)#ip address 192.168.0.1 255.255.255.0 |  |  |

| ステップ              | コマンド                                                                                                    |
|-------------------|----------------------------------------------------------------------------------------------------|
| 10.               | end                                                                                                    |
|                   | 例:                                                                                                    |
|                   | Device(config-if)# <b>end</b>                                                                                                    |
|                   |                                                                                                    |
| 11.               | configure terminal                                                                                                    |
|                   | Enter configuration commands, one per line. CNTL/Z で終了します。                                                                                                    |
|                   | 例:                                                                                                    |
|                   | Device#configure terminal                                                                                                    |
| 12.               | app-hosting appid app1                                                                                                    |
|                   | 例:                                                                                                    |
|                   | Device(config)#app-hosting appid app1                                                                                                    |
|                   |                                                                                                    |
| 13.               | app-vnic gateway0 virtualportgroup 0 guest-interface 0                                                                                                    |
|                   |                                                                                                    |
|                   | 例:                                                                                                    |
|                   | 例:<br>Device(config-app-hosting)# <b>app-vnic gateway0 virtualportgroup 0 guest-interface 0</b>                                                                                                    |
| 14.               | 例:<br>Device(config-app-hosting)#app-vnic gateway0 virtualportgroup 0 guest-interface 0<br>guest-ipaddress 192.168.0.2 netmask 255.255.255.0                                                                                                    |
| 14.               | 例:<br>Device(config-app-hosting)#app-vnic gateway0 virtualportgroup 0 guest-interface 0<br>guest-ipaddress 192.168.0.2 netmask 255.255.255.0<br>例:                                                                                                    |
| 14.               | 例:<br>Device(config-app-hosting)#app-vnic gateway0 virtualportgroup 0 guest-interface 0<br>guest-ipaddress 192.168.0.2 netmask 255.255.2<br>例:<br>Device(config-app-hosting-gateway0)#guest-ipaddress 192.168.0.2 netmask 255.255.255.0                                                                                                    |
| 14.<br>15.        | 例:<br>Device(config-app-hosting)#app-vnic gateway0 virtualportgroup 0 guest-interface 0<br>guest-ipaddress 192.168.0.2 netmask 255.255.255.0<br>例:<br>Device(config-app-hosting-gateway0)#guest-ipaddress 192.168.0.2 netmask 255.255.255.0<br>app-default-gateway 192.168.0.1 guest-interface 0                                                                                                    |
| 14.<br>15.        | 例:<br>Device(config-app-hosting)#app-vnic gateway0 virtualportgroup 0 guest-interface 0<br>guest-ipaddress 192.168.0.2 netmask 255.255.0<br>例:<br>Device(config-app-hosting-gateway0)#guest-ipaddress 192.168.0.2 netmask 255.255.255.0<br>app-default-gateway 192.168.0.1 guest-interface 0<br>例:                                                                                                    |
| 14.<br>15.        | 例:<br>Device(config-app-hosting)#app-vnic gateway0 virtualportgroup 0 guest-interface 0<br>guest-ipaddress 192.168.0.2 netmask 255.255.255.0<br>例:<br>Device(config-app-hosting-gateway0)#guest-ipaddress 192.168.0.2 netmask 255.255.255.0<br>app-default-gateway 192.168.0.1 guest-interface 0<br>例:<br>Device(config-app-hosting-gateway0)#app-default-gateway 192.168.0.1 guest-interface 0                    |
| 14.<br>15.<br>16. | 例:<br>Device(config-app-hosting)#app-vnic gateway0 virtualportgroup 0 guest-interface 0<br>guest-ipaddress 192.168.0.2 netmask 255.255.255.0<br>例:<br>Device(config-app-hosting-gateway0)#guest-ipaddress 192.168.0.2 netmask 255.255.255.0<br>app-default-gateway 192.168.0.1 guest-interface 0<br>例:<br>Device(config-app-hosting-gateway0)#app-default-gateway 192.168.0.1 guest-interface 0<br>end             |
| 14.<br>15.<br>16. | 例:<br>Device (config-app-hosting) #app-vnic gateway0 virtualportgroup 0 guest-interface 0<br>guest-ipaddress 192.168.0.2 netmask 255.255.255.0<br>例:<br>Device (config-app-hosting-gateway0) #guest-ipaddress 192.168.0.2 netmask 255.255.255.0<br>app-default-gateway 192.168.0.1 guest-interface 0<br>例:<br>Device (config-app-hosting-gateway0) #app-default-gateway 192.168.0.1 guest-interface 0<br>end<br>例: |
| 14.<br>15.<br>16. | 例:<br>Device(config-app-hosting)#app-vnic gateway0 virtualportgroup 0 guest-interface 0<br>guest-ipaddress 192.168.0.2 netmask 255.255.255.0<br>例:<br>Device(config-app-hosting-gateway0)#guest-ipaddress 192.168.0.2 netmask 255.255.255.0<br>app-default-gateway 192.168.0.1 guest-interface 0<br>例:<br>Device(config-app-hosting-gateway0)#app-default-gateway 192.168.0.1 guest-interface 0<br>end<br>例:       |

## ネイティブ Docker のサポート

ネイティブ Docker のサポートが 17.2.1 リリースに追加されました。この機能により、ユーザ は Docker アプリケーションを IR1101 に展開できます。アプリケーションのライフサイクルプ ロセスは、「アプリケーションのインストールとアンインストール」の項の手順と同様です。 Docker アプリケーションの場合、アプリケーション設定の一部としてエントリポイント設定が 必要です。エントリポイントの設定については、次の例を参照してください。

#### Router#conf t

```
Enter configuration commands, one per line. End with CNTL/Z.
Router(config)#app-hosting appid app3
Router(config-app-hosting)#app-vnic gateway0 virtualportgroup 0 guest-interface 0
Router(config-app-hosting-gateway0)#guest-ipaddress 192.168.0.7 netmask 255.255.255.0
Router(config-app-hosting-gateway0)#app-default-gateway 192.168.0.1 guest-interface 0
Router(config-app-hosting)#app-resource docker
Router(config-app-hosting-docker)#run-opts 1 "--entrypoint '/bin/sleep 10000'"
Router(config-app-hosting-docker)#end
Router#
```

Docker アプリケーションの出力を次の例に示します。

```
Router#show app-hosting detail
App id : app1
Owner : iox
State : RUNNING
Application
Type : docker
Name : aarch64/busybox
Version : latest
Description :
Path : bootflash:busybox.tar
Activated profile name : custom
Resource reservation
Memory : 431 MB
Disk : 10 MB
CPU : 577 units
VCPU : 1
Attached devices
Type Name Alias
 _____
serial/shell iox console shell serial0
serial/aux iox console aux serial1
serial/syslog iox syslog serial2
serial/trace iox trace serial3
Network interfaces
eth0:
MAC address : 52:54:dd:e9:ab:7a
IPv4 address : 192.168.0.7
Network name : VPG0
Docker
____
Run-time information
Command :
Entry-point : /bin/sleep 10000
Run options in use : --entrypoint '/bin/sleep 10000'
Application health information
Status : 0
Last probe error :
Last probe output :
Router#
```

### IOx コンテナアプリケーションのデジタル IO

リリース 17.2.1 では、IOx コンテナアプリケーションがデジタル IO にアクセスできるように なりました。alarm contact コマンドに新しい CLI が追加されました。

Router(config)# alarm contact ? <0-4> Alarm contact number (0: Alarm port, 1-4: Digital I/O) attach-to-iox Enable Digital IO Ports access from IOX

Router (config) # alarm contact attach-to-iox

attach-to-iox コマンドを有効にすると、IOx へのすべてのデジタル IO ポートを完全に制御で きます。ポートは、4文字のデバイス/dev/dio-[1-4] として IOX アプリケーションに公開されま す。読み取りまたは書き込みの機能を使用して、デジタル IO ポートの値を取得または設定で きます。

モードを更新する場合は、モード値を文字型デバイスファイルに書き込むことができます。これは、状態の読み取り/書き込み、モードの変更、およびポートの真のアナログ電圧の読み取りを行う IOCTLコールによって実行されます。この方法に従って、アナログセンサーをIR1101に接続できます。すべてのポートが最初に入力モードに設定され、電圧は3.3vにプルアップされます。

次に、IOCTL コールの例を示します。

#### デジタル 10 ポートの読み取り

cat /dev/dio-1

#### デジタル 10 ポートへの書き込み

echo 0 > /dev/dio-1 echo 1 > /dev/dio-1

### モード変更

echo out > /dev/dio-1
echo in > /dev/dio-1

#### サポートされている IOCTL のリスト

DIO\_GET\_STATE = 0x1001 DIO\_SET\_STATE = 0x1002 DIO\_GET\_MODE = 0x1003 DIO\_SET\_MODE\_OUTPUT = 0x1004 DIO\_SET\_MODE\_INPUT = 0x1005 DIO\_GET\_THRESHOLD 0x1006 DIO\_SET\_THRESHOLD = 0x1007 DIO\_GET\_VOLTAGE = 0x1009

### **IOCTL**を使用した状態の読み取り

```
import fcntl, array
file = open("/dev/dio-1","rw")
state = array.array('L',[0])
fcntl.ioctl(file, DIO_GET_STATE, state)
print(state[0])
```

### IOCTL を使用したモードの変更

import fcntl file = open("/dev/dio-1","rw") fcntl.ioctl(file, DIO SET MODE OUTPUT, 0)

## 署名付きアプリケーションのサポート

シスコの署名付きアプリケーションが IR1101 でサポートされるようになりました。署名付き アプリケーションをインストールするには、デバイスで署名付き検証を有効にする必要があり ます。署名付き検証を有効にするには、次の手順を実行します。

```
Router#configure terminal
Enter configuration commands, one per line. End with CNTL/Z.
Router(config)#
Router(config)#app-hosting signed-verification
Router(config)#
Router(config)#
```

署名付き検証を有効にした後、「IOx アプリケーションホスティング」の「アプリケーション のインストールとアンインストール」の項の手順に従ってアプリケーションをインストールし ます。

## アプリケーションのインストールとアンインストール

| ステップ | コマンド          |
|------|---------------|
| 1.   | enable        |
|      | 例:            |
|      | Device>enable |
|      |               |
|      |               |

### 手順の詳細

I

| ステップ                                           | コマンド                                                                          |  |  |  |
|------------------------------------------------|-------------------------------------------------------------------------------|--|--|--|
| 2.                                             | app-hosting install appid application-name package package-path               |  |  |  |
|                                                | 例:                                                                            |  |  |  |
|                                                | Device#a <b>pp-hosting install appid lxc_app package flash:my_iox_app.tar</b> |  |  |  |
|                                                |                                                                               |  |  |  |
|                                                |                                                                               |  |  |  |
|                                                |                                                                               |  |  |  |
|                                                |                                                                               |  |  |  |
|                                                |                                                                               |  |  |  |
|                                                |                                                                               |  |  |  |
|                                                |                                                                               |  |  |  |
| 3. app-hosting activate appid application-name |                                                                               |  |  |  |
|                                                | 例:                                                                            |  |  |  |
|                                                | Device#app-hosting activate appid app1                                        |  |  |  |
|                                                | Device#app-hosting activate appid app1                                        |  |  |  |
|                                                | Device#app-hosting activate appid app1                                        |  |  |  |
|                                                | Device#app-hosting activate appid app1                                        |  |  |  |
|                                                | Device#app-hosting activate appid app1                                        |  |  |  |
|                                                | Device#app-hosting activate appid app1                                        |  |  |  |
|                                                | Device#app-hosting activate appid app1                                        |  |  |  |
|                                                | Device#app-hosting activate appid app1                                        |  |  |  |
|                                                | Device#app-hosting activate appid app1                                        |  |  |  |
|                                                | Device#app-hosting activate appid app1                                        |  |  |  |
|                                                | Device# <b>app-hosting activate appid app1</b>                                |  |  |  |
|                                                | Device#app-hosting activate appid app1                                        |  |  |  |

| ステップ | コマンド                                          |
|------|-----------------------------------------------|
| 4.   | app-hosting start appid application-name      |
|      | 例:                                            |
|      | Device# <b>app-hosting start appid app1</b>   |
|      |                                               |
|      |                                               |
|      |                                               |
| 5.   | app-hosting stop appid application-name       |
|      | 例:                                            |
|      | Device#app-hosting stop appid app1            |
| 6.   | app-hosting deactivate appid application-name |
|      | 例:                                            |
|      | Device#app-hosting deactivate appid app1      |
|      |                                               |
| 7.   | app-hosting uninstall appid application-name  |
|      | 例:                                            |
|      | Device#app-hosting uninstall appid app1       |
|      |                                               |
|      |                                               |
|      |                                               |
|      |                                               |
|      |                                               |
|      |                                               |
|      |                                               |
|      |                                               |
|      | <u> </u>                                      |

## アプリケーションのリソース設定の上書き

リソースの変更は、app-hosting activate コマンドが設定された後にのみ有効になります。

I

### 手順の詳細

| ステップ | コマンド                                                       |
|------|------------------------------------------------------------|
| 1.   | enable                                                     |
|      | 例:                                                         |
|      | Device>enable                                              |
|      |                                                            |
| 2.   | configure terminal                                         |
|      | 例:                                                         |
|      | Device#configure terminal                                  |
| 3.   | app-hosting appid name                                     |
|      | 例:                                                         |
|      | Device(config)#app-hosting appid app1                      |
|      |                                                            |
| 4.   | app-resource profile name                                  |
|      | 例:                                                         |
|      | Device (config-app-hosting) #app-resource profile custom   |
|      |                                                            |
|      |                                                            |
|      |                                                            |
|      |                                                            |
|      |                                                            |
| 5.   | cpu unit                                                   |
|      | 例:                                                         |
|      | Device(config-app-resource-profile-custom)# <b>cpu 800</b> |
|      |                                                            |
|      |                                                            |
|      |                                                            |
|      |                                                            |
|      |                                                            |

| ステップ | コマンド                                                               |  |
|------|--------------------------------------------------------------------|--|
| 6.   | memory memory                                                      |  |
|      | 例:                                                                 |  |
|      | <pre>Device(config-app-resource-profile-custom) # memory 512</pre> |  |
| 7.   | vcpu number                                                        |  |
|      | 例:                                                                 |  |
|      | Device(config-app-resource-profile-custom)# <b>vcpu 2</b>          |  |
| 8.   | end                                                                |  |
|      | 例:                                                                 |  |
|      | Device(config-app-resource-profile-custom)# end                    |  |

# アプリケーションホスティングコンフィギュレーション の確認

### 手順の詳細

#### 1. enable

特権 EXEC モードを有効にします。パスワードを入力します(要求された場合)。

### Example:

Device>enable

#### 2. show iox-service

すべての IOx サービスのステータスを表示します。

### Example:

#### 3. show app-hosting detail

アプリケーションに関する詳細情報を表示します。

#### Example:

| Device#show app-ho | etina / | detail        |               |
|--------------------|---------|---------------|---------------|
| App id             |         | app1          |               |
| App Id             | :       | appı          |               |
| Owner              | •       | LUX           |               |
| State              | :       | RUNNING       |               |
| Application        |         |               |               |
| Туре               | :       | lxc           |               |
| Name               | :       | nt08-stress   |               |
| Version            | :       | 0.1           |               |
| Description        | :       | Stress Testin | g Application |
| Path               | :       | usbflash0: mv | iox app.tar   |
| Activated profile  | name :  | custom        |               |
| Resource reservati | on .    | 00000         |               |
| Memory             | •       | 64 MB         |               |
| Diele              | •       | O MD          |               |
| DISK               | :       | ZMB           |               |
| CPU                | :       | 500 units     |               |
| Attached devices   |         |               |               |
| Туре               | Name    |               | Alias         |
| serial/shell       | iox c   | onsole shell  | serial0       |
| serial/aux         | iox c   | onsole aux    | serial1       |
| serial/syslog      | iox s   | vslog         | serial2       |
| sorial/traco       | 101 U   | 75109         | sorial3       |
| Serial/ clace      | 10x_0   | Lace          | Sellars       |
| Network interfaces |         |               |               |
| eth0:              |         |               |               |
| MAC address        | :       | 52:54:dd:fa:2 | 5:ee          |

#### 4. show app-hosting list

アプリケーションとそれらのステータスの一覧を表示します。

Example:

| Device#show app-hosting | list    |
|-------------------------|---------|
| App id                  | State   |
| app1                    | RUNNING |

## デジタル IO 拡張機能

ー部のデジタル I/O ポートを IOSd で管理し、他のデジタル IO ポートを IOx コンテナアプリで 管理できるようにサポートが追加されました。更新された CLI が追加され、デジタル IO 拡張 機能の YANG モデルが更新されました。

CLIの17.5.1 バージョンは次のとおりです。

Router(config) # alarm contact attach-to-iox

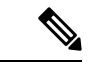

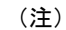

リリース 17.5.1 では、alarm contact attach-to-ioxによりすべてのデジタル IO ポート (1 - 4) に対し IOX で制御できました。

```
CLIの17.6.1 バージョンは次のとおりです。
```

```
Router(config)#alarm contact 1 ?
application Set the alarm application
attach-port-to-iox Enable selected Digital IO Ports access from IOX
description Set alarm description
enable Enable the alarm/digital IO port
output Set mode as output
severity Set the severity level reported
threshold Set the digital IO threshold
trigger Set the alarm trigger
```

Router(config) #alarm contact 1 attach-port-to-iox

Router**#show alarm** Alarm contact 0: Not enabled. Digital I/O 1: Attached to IOX. Digital I/O 2: Not enabled. Digital I/O 3: Not enabled. Digital I/O 4: Not enabled.

更新されたCLIでは、1~4はコンテナアプリケーションのIOxに割り当てるデジタルI/Oポートの数です。

(注) リリース 17.6.1 では、各デジタル IO ポートを IOX に個別に割り当てることができます。

# アプリケーション ホスティングの設定例

次の例を参照してください。

### 例:IOx の有効化

Device> enable
Device# configure terminal
Device(config)# iox
Device(config)# ip http server
Device(config)# ip http secure-server
Device(config)# username cisco privilege 15 password 0 cisco
Device(config)# end

## 例:レイヤ3データポートへの VirtualPortGroup の設定

Device> enable

```
Device# configure terminal
Device(config)# ip routing
Device(config)# interface gigabitethernet 0/0/0
Device(config-if)# no switchport
Device(config-if)# ip address 10.1.1.1 255.255.255.0
Device(config-if)# exit
Device(config)# interface virtualportgroup 0
Device(config-if)# ip address 192.168.0.1 255.255.255.0
Device(config-if)# end
```

### 例:アプリケーションのインストールとアンインストール

```
Device> enable
Device# app-hosting install appid app1 package flash:my_iox_app.tar
Device# app-hosting activate appid app1
Device# app-hosting stor appid app1
Device# app-hosting deactivate appid app1
Device# app-hosting deactivate appid app1
Device# app-hosting uninstall appid app1
```

### 例:アプリケーションのリソース設定の上書き

```
Device# configure terminal
Device(config)# app-hosting appid app1
Device(config-app-hosting)# app-resource profile custom
Device(config-app-resource-profile-custom)# cpu 800
Device(config-app-resource-profile-custom)# memory 512
Device(config-app-resource-profile-custom)# vcpu 2
Device(config-app-resource-profile-custom)# end
```

## USB ストレージへの IOx アクセス

お客様から、IOx で実行されている Docker コンテナ内に USB メモリーをマウントする機能が 必要との要望がありました。ブートフラッシュでは読み取り/書き込みサイクル数が制限され ており、コンテナが eMMC に継続的に書き込むと、ユニットが早期に耐用期限切れになる場 合があります。USB メモリーを使用すると、Docker コンテナはブートフラッシュの整合性を 損なうことなく、継続的に書き込みを行うことができます。

#### 機能の要件および制限事項

この機能には、次のことが適用されます。

- IR1101 の USB メモリーでサポートされるファイルシステムのタイプは、VFAT、EXT2、 および EXT3 です。ただし、IOx は、EXT2 および EXT3 ファイルシステムを使用した USB メモリーのマウントのみをサポートします。シスコでは、次の理由から EXT3 を推奨して います。
  - EXT3 はジャーナリングファイルシステムです。つまり、フラグメンテーションの問 題はありません。

- ・EXT3ファイルシステムでの読み取り/書き込みの大幅な高速化
- VFAT には 4 GB の最大ファイルサイズ制限があります。これは、コンテナが大きな ファイルを継続的に書き込む際に問題になります。
- IOx アプリケーションによる書き込み操作の進行中にUSBメモリーが取り外されると、コ ピー操作に含まれるすべてのファイルが失われます。
- ・IOX とアプリケーションが USB メモリーを使用しているときに取り外すと、IOX は実行 状態のままになります。USB メモリーをストレージとして使用するアプリケーションの機 能は、USB メモリーでの読み取りや書き込みができないため、深刻な影響を受けます。

#### IOx アプリケーションで USB メモリーを使用できるようにする

IOx アプリケーションでUSBメモリーを使用できるようにするには、実行オプションを発行す る必要があります。次の例を参照してください。

Router(config-app-hosting-docker)#run-opts 1 "-v /mnt/usb0:/usbflash0"

このコマンドは、IOx アプリケーションファイルシステム内に USB メモリーファイルシステムをマウントするため、IOx アプリケーションの次のログに示すように、USB メモリーは/usbflash0 フォルダで使用できます。

### / # ls -al usbflash0/ total 705424

| LOLAI /03424 |   |       |       |           |     |    |       |                            |
|--------------|---|-------|-------|-----------|-----|----|-------|----------------------------|
| drwxrwxrwx   | 4 | root  | root  | 4096      | Nov | 10 | 22:42 |                            |
| drwxr-xr-x   | 1 | root  | root  | 4096      | Nov | 15 | 17:22 |                            |
| -rw-rr       | 1 | 65534 | 65534 | 720025859 | Nov | 10 | 22:46 | ir1101-universalk9.SSA.bin |
| drwx         | 2 | 65534 | 65534 | 16384     | Nov | 8  | 16:32 | lost+found                 |
| #            |   |       |       |           |     |    |       |                            |

I

翻訳について

このドキュメントは、米国シスコ発行ドキュメントの参考和訳です。リンク情報につきましては 、日本語版掲載時点で、英語版にアップデートがあり、リンク先のページが移動/変更されている 場合がありますことをご了承ください。あくまでも参考和訳となりますので、正式な内容につい ては米国サイトのドキュメントを参照ください。